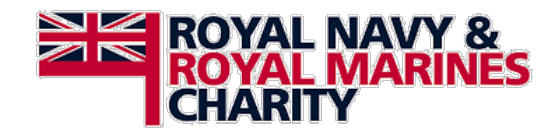

## **Process for Online Application**

When opening the link <u>https://www.grantrequest.co.uk/SID\_140?SA=AM</u> You will be sent to the login page of the online application portal please click new applicant

| lease Sign In                                                         |                     |
|-----------------------------------------------------------------------|---------------------|
| <u>ı order to sign in, enter the registered e-mail address and pa</u> | ssword.             |
| valid e-mail or password.                                             |                     |
| E-mail Passwer                                                        | a                   |
| New Applicant                                                         | Fornot Password?    |
|                                                                       | i orgot i costiona. |
| Login                                                                 |                     |
|                                                                       |                     |

This will take you to the username and password creation page:

| An account allows you to a<br>ime. It also allows us to s<br>you if additional information | ccess your saved and submitted application<br>and you a submission confirmation e-mail a<br>n is necessary to process your application. | is at any<br>nd notif |
|--------------------------------------------------------------------------------------------|----------------------------------------------------------------------------------------------------|-----------------------|
| E-mail                                                                                     |                                                                                                    |                       |
| Confirm E-mail                                                                             |                                                                                                    |                       |
| Password (must contain a<br>numbers)                                                       | least 8 characters, with both letters and                                                                                               |                       |
| [                                                                                          |                                                                                                    |                       |
| Confirm Password                                                                           |                                                                                                    |                       |
|                                                                                            |                                                                                                    |                       |
|                                                                                            | Continue                                                                                                    |                       |
| Determs to to ele                                                                          |                                                                                                    |                       |

Once complete click continue.

Once you have completed the account details you will need to sign out and you will receive an email to say that an account has been created and to activate your account – Click the link in the email to take you to the log in page:

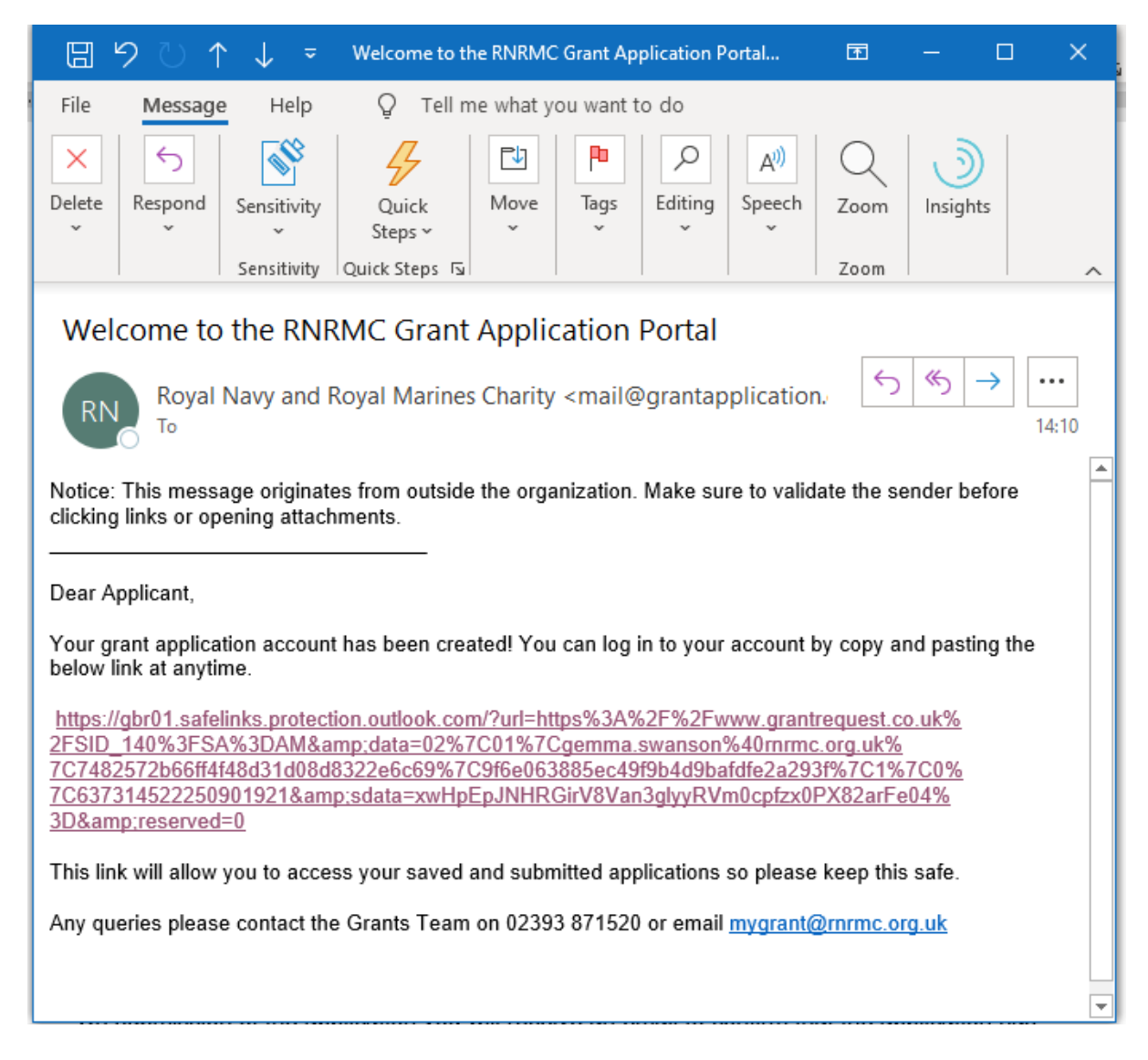

The next screen you see will have a link to create Stage 1 of the application process. Please click TLP Stage 1.

| Applications      |               |           |       | Sh           |
|-------------------|---------------|-----------|-------|--------------|
| Application N7 me | Project Title | Requested | ID    | Last Updated |
| TLP Stage 1       |               |           | 20046 | 27/07/2020   |

The Stage 1 requires organisational details e.g. Name, Address, contact details and the essential information of the project you are requesting funding for e.g. project dates, amount requested and project description. You will see the first page below:

| 1 Organisation Details                                                        | 2 Main Contact | 3 Request                | 4 Declaration | 5 Review My Application                 |
|-------------------------------------------------------------------------------|----------------|--------------------------|---------------|-----------------------------------------|
| Organisation Details<br>Required before final submission<br>Organisation Name |                |                          |               | Printer Friendly Version   E-mail Draft |
| Also Known As<br>Please provide details if your organisation is known by an   | other name     |                          |               |                                         |
| Length of time your organisation has been Years Months                        | operating      |                          |               |                                         |
| Address                                                                       | City           | County                   | Postal Code   |                                         |
| Phone     E-mail Address                                                      |                |                          |               |                                         |
| Website Address                                                               | Charity Numb   | er Company Number        |               |                                         |
|                                                                               |                |                          |               | *                                       |
| Word count 0 of 250                                                           |                |                          |               |                                         |
|                                                                               |                | Save & Finish Later Next |               |                                         |

You can review the application at the end of the process and save at any point to return to later.

On submission of the application you will receive an email to confirm that the application has been sent. This email will also contain your submitted application for your records.

Once your Stage 1 Application has been reviewed by the grants team, you will receive an email stating if you have been progressed to the Stage 2 of the application process. If you have been successful you will need to log in to your account, where you will see an icon for Stage 2, click this and complete the stage 2 online application.

If you have any issues or queries with the completion of this, please do get in touch on **02393 874644** or email <u>mygrant@rnrmc.org.uk</u>